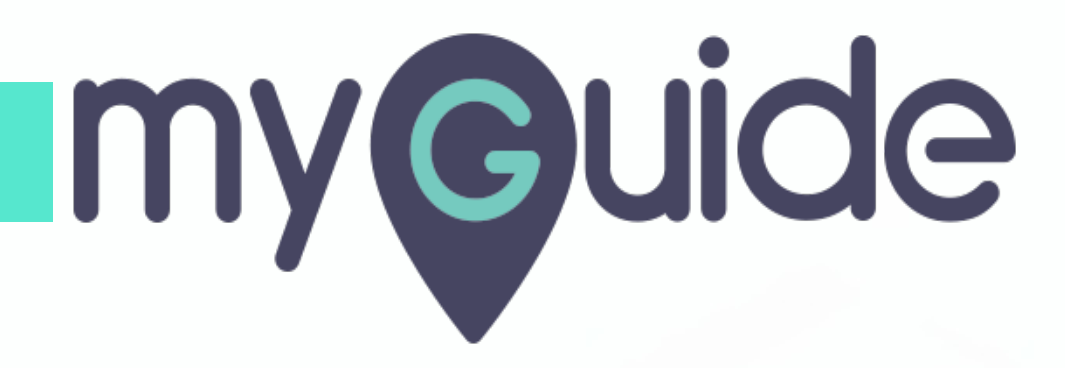

How to select the content type for receiving email notifications on Box online

myguide.org

#### Step: 01

#### Welcome!

In this Guide, we will learn how to select the content type for receiving email notifications on Box online

| box                                                                                                    | Search Files and Folders                                                                                                    | Welcome!                                                                                                    |                                                                     | Get More Storage |                                                                                                    |
|----------------------------------------------------------------------------------------------------|----------------------------------------------------------------------------------------------------|----------------------------------------------------------------------------------------------------|---------------------------------------------------------------------|------------------|----------------------------------------------------------------------------------------------------|
| <ul> <li>► All Files</li> <li>● Recents</li> <li>● Synced</li> <li>➡ Trash</li> <li>⇒ / Notes</li> <li>▲ Admin Console</li> <li>★ Favorites</li> <li>&gt; Drag items here for quick access</li> </ul> | All Files  Name  demo.docx  v2  demo  demo  Demo Files  Meeting Agenda.boxnote  Job Profile Docdocx  Sox for Android Intro.mp4 | Welcome!<br>In this Guide, we will learn how to<br>select the content type for receiving<br>email notifications on Box online | Size<br>10.8 KB<br>Files<br>3 Files<br>1.9 KB<br>60.5 KB<br>29.7 MB | Image: Share     | New       Upload         V       V         V       V |
| © 2020 Box Inc.                                                                                                    |                                                                                                    |                                                                                                    |                                                                     |                  | •                                                                                                    |

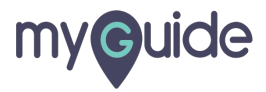

# Click on "profile icon"

| ЬОХ                                                                                                    | Search Files and Folders                                                                                                    | E ⊂ Click on "profile icon"                                                                                                    |
|----------------------------------------------------------------------------------------------------|----------------------------------------------------------------------------------------------------|----------------------------------------------------------------------------------------------------|
| <ul> <li>► All Files</li> <li>● Recents</li> <li>● Synced</li> <li>■ Trash</li> <li>⇒ Notes</li> <li>▲ Admin Console</li> <li>★ Favorites</li> <li>Drag items here for quick access</li> </ul> | <ul> <li>☆ demo.docx is selected</li> <li>Name</li> <li>i demo.docx v</li> <li>i demo</li> <li>i Demo Files</li> <li>i Meeting Agenda.boxnote</li> </ul>                                                                                                    | ⊘ Tags       ☑ Email       ② Download       ☑ M       rsion         Updated ∨       Size       III >       Details         10.8 KB       ···· Share       III >         0 Files       3 Files       III >         1.9 KB       ···· Share       File Properties |
|                                                                                                    | Job Profile Docdocx           Image: Solution of the solution of the solution | 60.5 KB 2 Saved Versions<br>29.7 MB Description<br>Enter a description<br>Owner<br>ashvinirawal1995@gmail.com<br>Created<br>Feb 6, 2020, 4:29 PM<br>Modified<br>Feb 6, 2020, 4:29 PM<br>Size<br>Size<br>Size<br>Size                                            |
| © 2020 Box Inc.                                                                                                    |                                                                                                    |                                                                                                    |

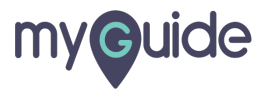

## Click on "Account Settings"

| бох                                                                                                    | Search Files and Folders                                                                                                    | 至 + Q Get More Ste                                                                                                    | orage 😨 💆 🌲 🔥                                                                                                    |
|----------------------------------------------------------------------------------------------------|----------------------------------------------------------------------------------------------------|----------------------------------------------------------------------------------------------------|----------------------------------------------------------------------------------------------------|
| <ul> <li>All Files</li> <li>Recents</li> <li>Synced</li> <li>Trash</li> <li>Totas</li> <li>Admin Console</li> <li>★ Favorites</li> <li>Drag items here for quick access</li> </ul> | <pre>   demo.docx is selected     Name     of demo.docx ♥2     demo     demo     demo     Demo Files     Meeting Agenda.boxnote     Job Profile Docdocx     file     Box for Android Intro.mp4 </pre> | Image: Tags       Image: Email       Image: Click on "Account Setting         Updated →       Size       Image: Click on "Account Setting         0       Files       Image: Click on "Account Setting         0       Files       Image: Click on "Account Setting         0       Files       Image: Click on "Account Setting         0       Files       Image: Click on "Account Setting         0       Files       Image: Click on "Account Setting         0       Files       Image: Click on "Account Setting         0       Files       Image: Click on "Account Setting         10.8 KB       Image: Click on "Account Setting         0       Files       Image: Click on "Account Setting         11.9 KB       Image: Click on "Account Setting       Image: Click on "Account Setting         12.9 KB       Image: Click on "Account Setting       Image: Click on "Account Setting         13.8 KB       Image: Click on "Account Setting       Image: Click on "Account Setting         14.8 KB       Image: Click on "Account Setting       Image: Click on "Account Setting         15.8 KB       Image: Click on "Account Setting       Image: Click on "Account Setting         19.8 KB       Image: Click on "Account Setting       Image: Click on "Account Setting         19.8 KB <td< th=""><th>View Profile<br/>Account Settings<br/>Collaborators<br/>Updates<br/>Apps<br/>Help<br/>Terms<br/>Privacy Policy<br/>Acknowledgements<br/>File Prop<br/>Log Out<br/>2 Saved Versions<br/>Description<br/>Enter a description<br/>Owner<br/>ashvinirawal1995@gmail.com<br/>Created<br/>Feb 6, 2020, 4:29 PM<br/>Modified<br/>Feb 6, 2020, 4:29 PM</th></td<> | View Profile<br>Account Settings<br>Collaborators<br>Updates<br>Apps<br>Help<br>Terms<br>Privacy Policy<br>Acknowledgements<br>File Prop<br>Log Out<br>2 Saved Versions<br>Description<br>Enter a description<br>Owner<br>ashvinirawal1995@gmail.com<br>Created<br>Feb 6, 2020, 4:29 PM<br>Modified<br>Feb 6, 2020, 4:29 PM |
| © 2020 Box Inc.                                                                                                    |                                                                                                    |                                                                                                    | 10.8 KB                                                                                                    |

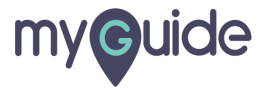

# Step: 04

# Click on "Sharing"

| box                                                                                                    | Search File Get More Storage ? 2 4 A *                                                                                                    |
|----------------------------------------------------------------------------------------------------|----------------------------------------------------------------------------------------------------|
| <ul> <li>All Files</li> <li>Recents</li> <li>Synced</li> <li>Trash</li> <li>Notes</li> <li>Admin Console</li> <li>★ Favorites</li> </ul> | Account       Sharing       Security       Profile       Diagnostics       Integrations         Account       Sharing       Security       Profile       Diagnostics       Integrations         Image: Comparison of the 64% of customers on your plan who upgrade for more storage, bigger max file sizes, and advanced security features like 2-step verification and the admin console's reporting capabilities where you can extract insights about your account and collaborator activity.       Upgrade Your Account |
| Drag items here for<br>quick access                                                                                                    | General Options     Home Page       All Files     -       Files and Folders Per Page     -       20     -       Time Zone     -       GMT-08:00 America/Los Angeles PST     -       Language                                                                                                    |
| © 2020 Box Inc.                                                                                                    | Display Item Tags                                                                                                    |
|                                                                                                    |                                                                                                    |

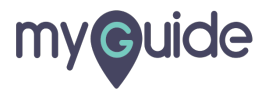

#### Email notifications to receive

Select for which actions and on what type of content you would like to be notified via emails

| box                                                                                                    | Search Files and Folders                                                                                                    | -1                                                                                                    |                                                                |                            | Get More Storage | ? | 2 | <b>A</b> - |  |
|----------------------------------------------------------------------------------------------------|----------------------------------------------------------------------------------------------------|----------------------------------------------------------------------------------------------------|----------------------------------------------------------------|----------------------------|------------------|---|---|------------|--|
| <ul> <li>All Files</li> <li>Recents</li> <li>Synced</li> <li>Trash</li> <li>7/ Notes</li> </ul>                                               | Account Settings         Save Changes           Account         Sharing         Security         Profile         Diagnostics         Integrations           Image: Automatically accept incoming collaboration invitations         Integrations         Integrations         Integrations |                                                                                                    |                                                                |                            |                  |   |   |            |  |
| <ul> <li>✓ Notes</li> <li>I Admin Console</li> <li>✓ Favorites</li> <li>✓ Drag items here for quick access</li> <li>✓ Quick access</li> </ul> | Email Notifications<br>Select for which actions and on what<br>type of content you would like to be<br>Email notifications to receive<br>Select for which actions and on what<br>type of content you would like to be<br>notified via emails                                              | Notification Email Select Notifications to Reciev In Items I Ov Downloads Uploads Comments Previews Deletes V | re in In Items I've Joined iiiiiiiiiiiiiiiiiiiiiiiiiiiiiiiiiii |                            |                  |   |   |            |  |
|                                                                                                    | General Emails and Notifications                                                                                                    | Keep me updated with D Login Activity: Get notifie                                                            | d when your account is ac                                      | ccessed from a new device. |                  |   |   |            |  |

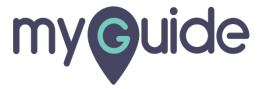

## Click on "Save Changes"

| box                                                                                                    | Search Files and Folders                                                                                        | t∓ ∗ Q                                               |                          |                            | Get More Storage        | 9 E | 1 <b>4</b> | <u> </u> |
|----------------------------------------------------------------------------------------------------|----------------------------------------------------------------------------------------------------|------------------------------------------------------|--------------------------|----------------------------|-------------------------|-----|------------|----------|
| <ul> <li>All Files</li> <li>Recents</li> <li>Synced</li> <li>Trash</li> </ul>                                           | Account Settings                                                                                                | Security Profile                                     | Diagnostics              | Integrations               | Click on "Save Changes" |     | Save Cl    | nanges   |
| <ul> <li>If Notes</li> <li>If Admin Console</li> <li>★ Favorites ▼</li> <li>Drag items here for ouick access</li> </ul> | Email Notifications<br>Select for which actions and on what<br>type of content you would like to be<br>emailed. | Notification Email                                   | 2                        |                            |                         |     |            |          |
| quero deceso                                                                                                    |                                                                                                    | In Items I OwDownloadsUploadsCommentsPreviewsDeletes | In Items I've Joined     |                            |                         |     |            |          |
| © 2020 Box Inc.                                                                                                    | General Emails and Notifications                                                                                | Keep me updated with                                 | l when your account is a | ccessed from a new device. |                         |     |            |          |
|                                                                                                    |                                                                                                    |                                                      |                          |                            |                         |     |            |          |

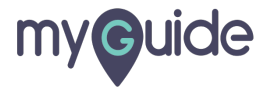

# **Thank You!**

myguide.org

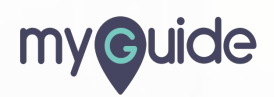